Инструкция по подключению к серверу видеоконференций КГИК (через iOSсмартфон)

Подключение к серверу видеоконференций КГИК черезсмартфон на системе iOS происходит с помощью мобильного приложения –Polycom, которое вы можете бесплатно скачать и установить через официальный магазин приложений Apple–AppStore.

Ссылка на приложение:

https://apps.apple.com/ru/app/polycom-realpresence-mobile/id502583287

Шаг 1. После того как вы нашли и установили приложение Polycom из AppStore на смартфон, вам нужно его открыть и разрешитьприложению доступ ко всем 2 подряд идущим окнам в смартфоне.

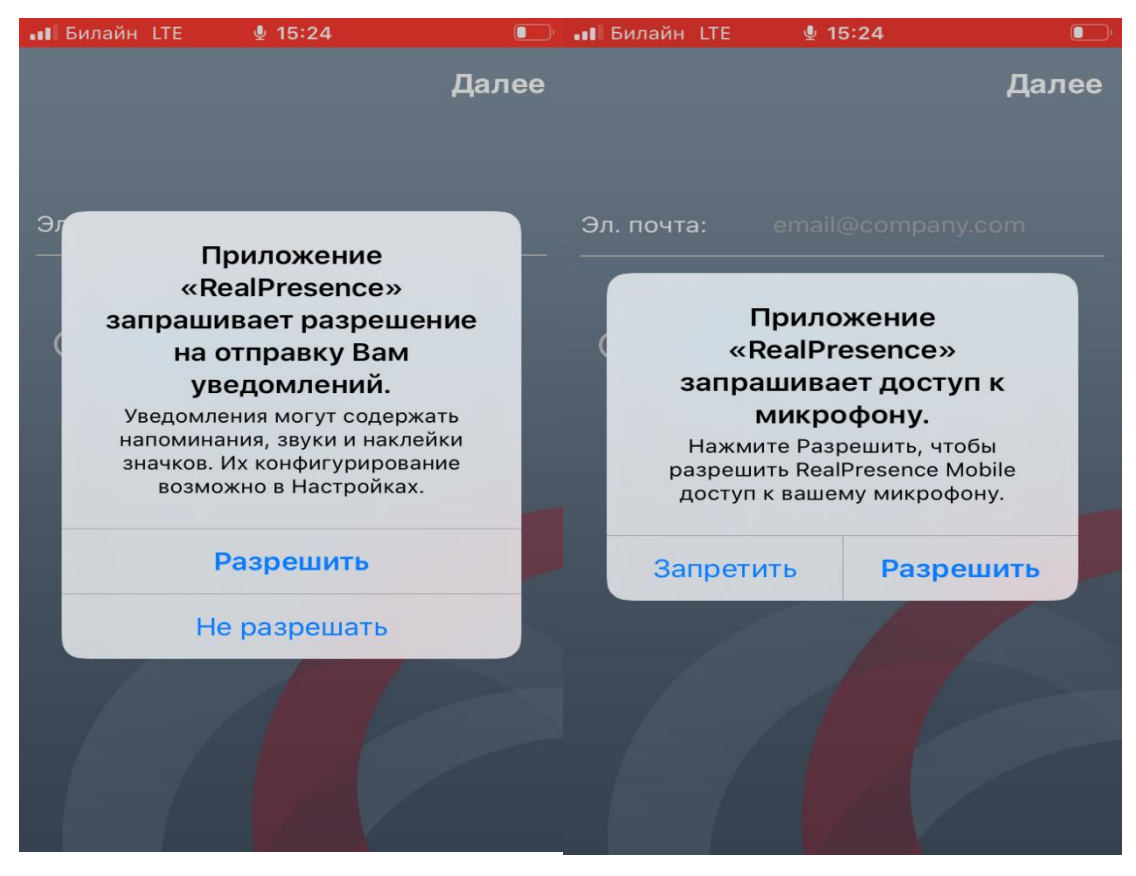

Шаг 2. Далее вам нужно нажать на кнопку«ОК»и потом нажать «Далее»

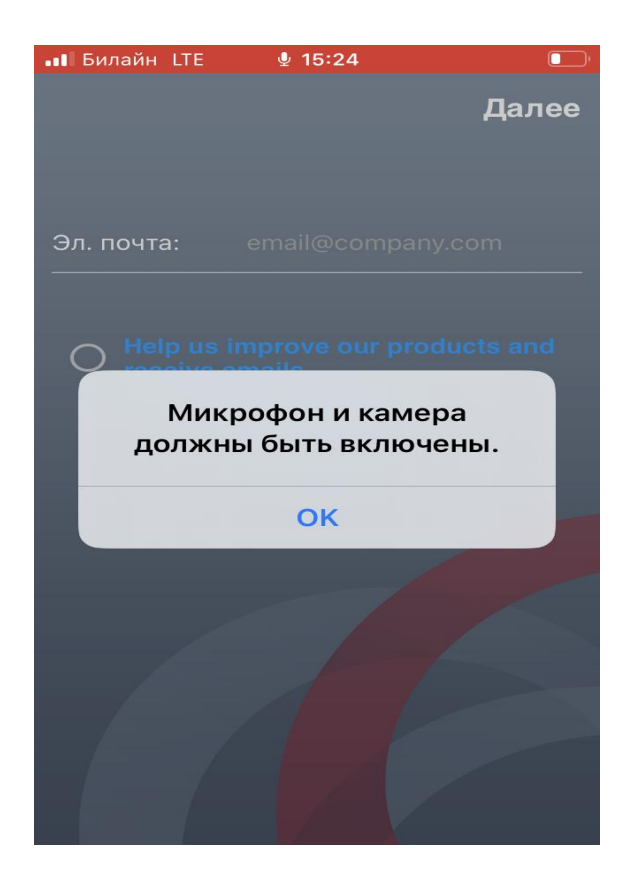

Шаг 3. После вам нужно нажать на копку «Пропустить»

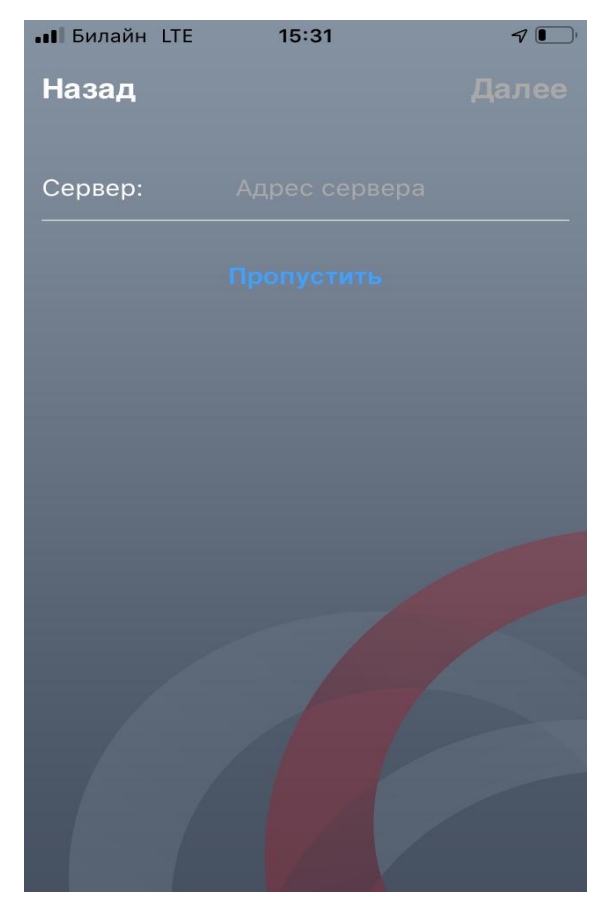

Страница 2

Шаг 4. Далее вам нужно ввести адрес подключения в формате «номер комнаты@адрес сервера». Для этого (цифра 1) на скриншоте открывает цифровую панель набора, (цифра 2) открывает клавиатуру вашего смартфона для ввода символа @ и точек между цифрами и после ввода адреса необходимой конференции, необходимо совершить вызов (цифра 3). Номер конференции будет отправлен каждому абитуриенту посредством смс-сообщения в день пробного подключения:

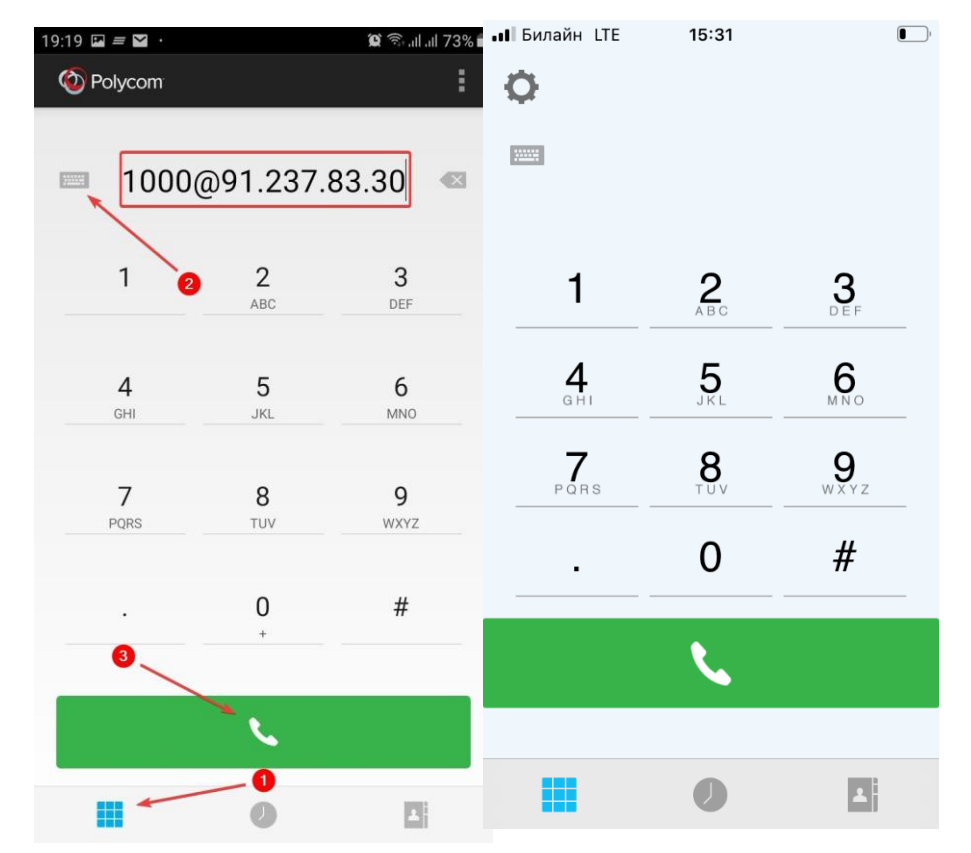

Номера конференции для подключения к экзамену.docx

Шаг 5. Если после нажатия на кнопку «Вызов» появится поле для ввода Пин-кода, то вам нужно ввести его в таком формате: #1234# (если это потребуется).

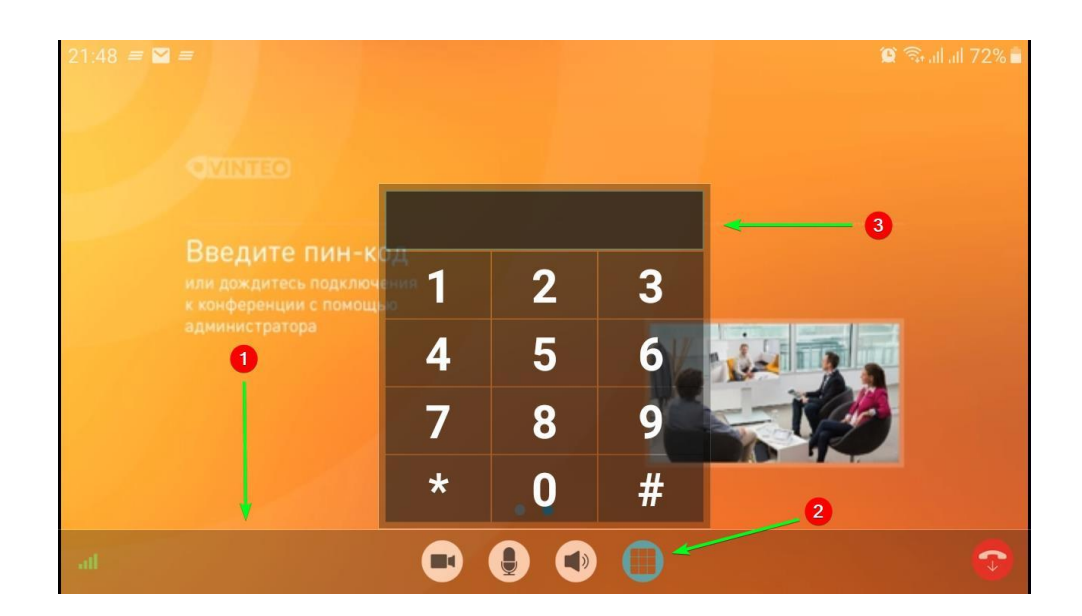

Шаг 6. После входа в видеоконференцию рекомендуется отключить микрофон с помощью соответствующей кнопки внизу экрана. Чтобы выйти из конференции можно нажать на красную кнопку с трубкой в программе – «Завершить вызов».

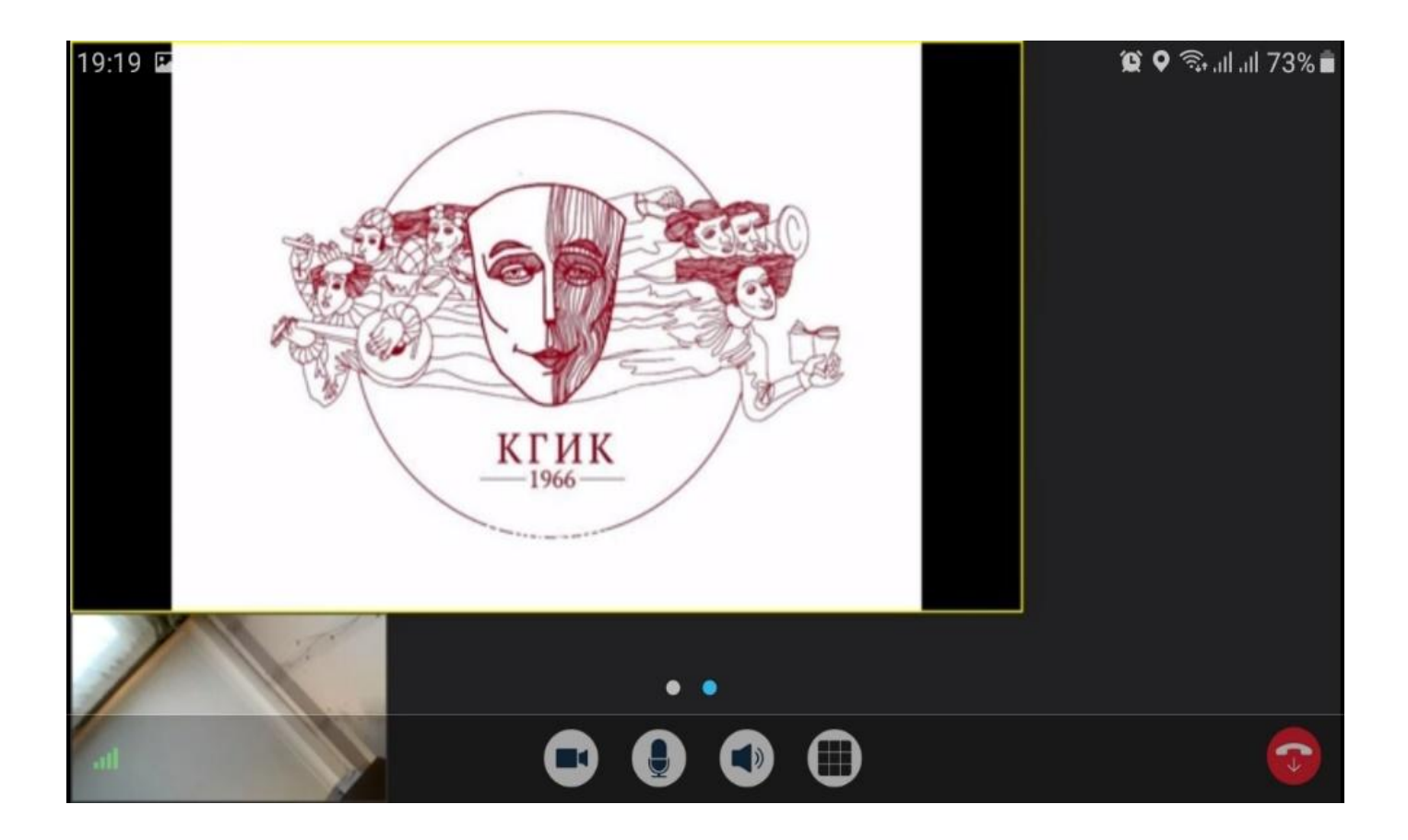